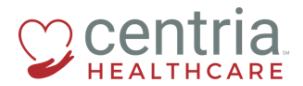

**CENTRIA KRONOS – VIEWING YOUR PAY STATEMENT** 

## **Viewing Your Pay Statement**

1. Click the Main Menu icon located in the upper left corner

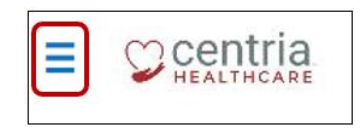

2. Expand the My Pay > Pay History sections, and then click **Pay Statements** 

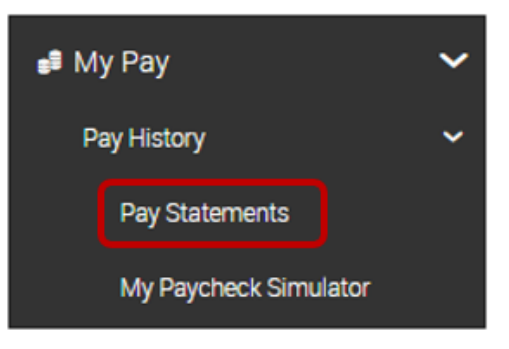

- a. Kronos displays a summary of your pay statement
- 3. Click the PAY STATEMENT link to view the details

| RECENT HISTORI                                                          | CAL                                                                          |
|-------------------------------------------------------------------------|------------------------------------------------------------------------------|
| Dec 20, 2018                                                            |                                                                              |
| HOLE GYTHOTE                                                            |                                                                              |
| \$ 912.9                                                                | Manual Off-Cycle                                                             |
| s 912.9<br>Type<br>Pay Period Start                                     | Manual Off-Cycle<br>Dec 09, 2018                                             |
| S 912.9<br>Type<br>Pay Period Start<br>Pay Period End                   | Manual Off-Cycle<br>Dec 09, 2018<br>Dec 15, 2018                             |
| s 912.9<br>Type<br>Pay Period Start<br>Pay Period End<br>Gross          | Manual Off-Cycle Dec 09, 2018 Dec 15, 2018 \$ 1,130.00                       |
| S 912.9<br>Type<br>Pay Period Start<br>Pay Period End<br>Gross<br>Check | Manual Off-Cycle<br>Dec 09, 2018<br>Dec 15, 2018<br>\$ 1,130.00<br>\$ 912.97 |

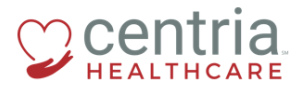

CENTRIA KRONOS - VIEWING YOUR PAY STATEMENT

a. Kronos displays the details of your pay statement

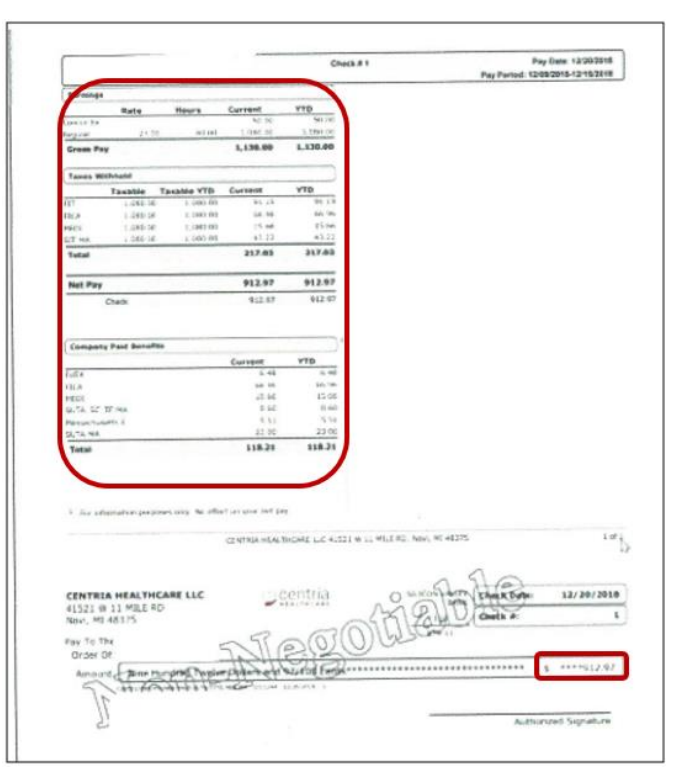

If you find any discrepancies, notify Payroll right away.